| ۱٤٣٢/١٤٣١هـ               | الفصل الدراسي الثاني      | جامعة الملك سعود            |
|---------------------------|---------------------------|-----------------------------|
| ۳۳۰ قصر                   | تحليل البيانات الاقتصادية | كلية علوم الأغذية و الزراعة |
| <b>أ. د. مهدي السلطان</b> | الدرس العملي السادس       | الاقتصاد الزراعي            |

# الارتباط والانحدار

### كيفية استخدم إكسل لحساب معامل الارتباط:

هناك طريقتان يمكننا استخدامهما. افترض أن لدينا البيانات التالية:

| ۵  | ت  | ų  | i. |
|----|----|----|----|
| 22 | 3  | 25 | 1  |
| 40 | 70 | 39 | 2  |
| 30 | 3  | 35 | 3  |
| 43 | 15 | 30 | 4  |
| 50 | 10 | 39 | -5 |
| 44 | 13 | 27 | 6  |
| 36 | 22 | 29 | 7  |
| 50 | 16 | 33 | 8  |
| 38 | 28 | 32 | 9  |
| 60 | 15 | 31 | 10 |
| 22 | 34 | 32 | 11 |
| 30 | 22 | 34 | 12 |
| 55 | 46 | 28 | 13 |
| 50 | 43 | 27 | 14 |
| 40 | 47 | 15 | 15 |

ونريد حساب معامل الارتباط بين المتغير أو ب. الطريقة الأولى هي أن نستخدم الدالة المتاحة في إكسل لحساب معامل الارتباط فنكتب ما يلى في أي خلية:

## **=CORREL(D2:D16,C2:C16)**

وبالتالي نحصل على معامل الارتباط بين أوب وهو - ٠.٤٦ . هذه القيمة تعني وجود علاقة عكسية ضعيفة لأن القيمة لا تقترب من- ١ بل هي أقرب قليلا إلى الصفر. الطريقة الثانية تساعدنا في الحصول على معامل الارتباط بين متغيرين أو عدة متغيرات مرة واحدة. هذه

الطريقة تتم كالتالي:

اضغط على Tools ثم Data Analysis )

| 1 | Lools | Lata           | <u>W</u> indow | ļ |
|---|-------|----------------|----------------|---|
| 6 | S     | ol <u>v</u> er |                |   |
| r | Μ     | lacro          |                | ) |
|   | A     | dd Ins         |                |   |
|   | Q     | ptions         | 25             |   |
| П | D     | ale Ara        | lysis          |   |
|   |       | \$             |                |   |

ثم اختر Correlation

| ata Analysis                          |      | ? 🔀    |
|---------------------------------------|------|--------|
| Analysis Tools                        |      | CK     |
| Anova: Two Factor Without Replication |      |        |
| Correlation                           |      | Cancel |
| Covariance                            | 1000 |        |
| Descriptive Statistics                | 1    | 11.1.  |
| Exporential 5moothing                 |      | Telb   |
| F- est Two-Sample for Variances       |      |        |
| Fourier Analysis                      |      |        |
| Histogram                             |      |        |
| Moving Average                        | -    |        |
| Random Number Generation              | *    |        |

تظهر لك النافذة التالية وعليك ملء Input Range بأسماء الخلايا التي مسجل بها البيانات. وقد علمت على Labels in First Row أي أن أسماء الأعمدة في الصف الأول (أي أ و ب و ت و ث)

| Correlation                                                                                   |                                                       | ? 🛛                         |
|-----------------------------------------------------------------------------------------------|-------------------------------------------------------|-----------------------------|
| Input Range:<br>Input Range:<br>Grouped By:                                                   | \$∧\$1:\$Ds16 <b>i</b><br>© <u>C</u> olumns<br>© Rows | OK<br>Cance<br><u>H</u> elp |
| Ou:put options<br><u>Output Range</u> ;<br>New Workshee: <u>Ply</u> ;<br>New <u>W</u> orkbook |                                                       |                             |

نضغط OK فنحصل على النتيجة كالتالى:

|               |      | 2     | 2       | 12 |
|---------------|------|-------|---------|----|
| <u>ن</u>      | 1    |       | ÷       | 12 |
| <u>-</u><br>ت | 0.21 | 1     | (2)<br> |    |
| ب             | 0.12 | -0.35 | 1       |    |
| 1             | 0.25 | 0.72  | -0.46   | 1  |

هذا الجدول (بالأعلى) يبين أن معامل الارتباط بين ث و ت مثلا هي ٢١. ومعامل الارتباط بين ب و ت هي۔ ٣٥. وهذا. بالطبع فإن العلاقة بين المتغير ونفسه هي ١ فترى في الجدول معامل ارتباط ث ب ث هو ١ وهي قيمة لا تعنينا في شيء. هذه الطريقة سريعة جدا عندما يكون لدينا أكثر من متغيرين. من هذه النتيجة نرى أن العلاقة الخطية بين أ و ت هي الوحيدة التي يمكن أخذها في الاعتبار لأنها تساوي ٧٢. أما باقي القيم فهي صغيرة جدا.

هل لا توجد علاقة؟

ليس معنى أن يكون معامل الارتباط صفرا أو قريبا من الصفر أنه لا توجد أي علاقة بين المتغيرين. فمعامل الارتباط يبين قوة العلاقة الخطية. والعلاقة الخطية هي علاقة في شكل خط مستقيم فهي علاقة ليس بها منحنيات أو طلوع ونزول. فالعلاقة الخطية تكون طردية أو عكسية فقط. وبالتالي فقد يكون معامل الارتباط يساوي صفرا ولكن توجد علاقة قوية بين المتغيرين ولكنها غير خطية أي أنها ليست على شكل خط مستقيم كما في الامثلة التالية:

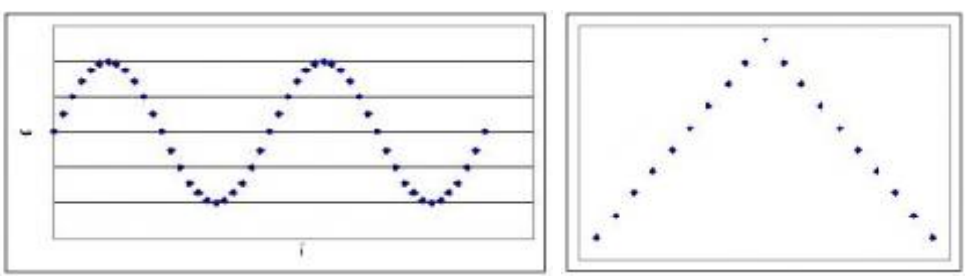

ففي هذين الشكلين نرى علاقة واضحة بين المتغيرين ولكنها ليست مجرد علاقة طردية أو عكسية ولا يمكن تمثيلها بخط مستقيم. ففي الحالة الأولى نلاحظ تغير المتغير الثاني بشكل دوري مع المتغير الأول. وفي الحالة الثانية نجد علاقة طردية حتى نقطة ما ثم تتحول العلاقة إلى علاقة عكسية. هذه العلاقات هي علاقات غير خطية ولا يمكن التنبؤ بها بمعامل الارتباط.

بهذا نكون قد استطعنا دراسة شكل العلاقة عن طريق منحنى الانتشار (المنحنى التنقيطي) ومعرفة قوة العلاقة الخطية الخطية عن طريق معامل الارتباط.

مثال ١: أوجد معامل الارتباط بين دخل تسع أسر (X) والإنفاق (Y) الشهري بالالف ريالوالمبينة في الجدول ا الآتي:

| Χ | 6 | 8 | 7 | 14 | 11 | 12 | 8 | 9 | 10 |
|---|---|---|---|----|----|----|---|---|----|
| Y | 4 | 8 | 6 | 10 | 9  | 11 | 8 | 7 | 8  |

نكون جدول البيآنات حسب احد القوانين المذكورة أعلاه وليكن الثاني مع العلم بأن الصف الخير يعبر عن المجموع للبيانات في العمود والتي تقع أعلاه.

| X  | Y  | XY  | $\mathbf{X}^2$ | $Y^2$ |
|----|----|-----|----------------|-------|
| 6  | 4  | 24  | 36             | 16    |
| 8  | 8  | 64  | 64             | 64    |
| 7  | 6  | 42  | 49             | 36    |
| 14 | 10 | 140 | 196            | 100   |
| 11 | 9  | 99  | 121            | 81    |
| 12 | 11 | 132 | 144            | 121   |
| 8  | 8  | 64  | 64             | 64    |
| 9  | 7  | 63  | 81             | 49    |
| 10 | 8  | 80  | 100            | 64    |
| 85 | 71 | 708 | 855            | 595   |

$$\begin{split} \mathbf{r} &= \frac{\mathbf{n}(\sum X_i Y_i) - (\sum X_i)(\sum Y_i)}{\sqrt{\mathbf{n}(\sum X_i^{\ 2}) - (\sum X_i)^2} \sqrt{\mathbf{n}(\sum Y_i^{\ 2}) - (\sum Y_i)^2}} \\ \mathbf{r} &= \frac{9 \times 708 - 85 \times 71}{\sqrt{9 \times 855 - (85)^2} \sqrt{9 \times 595 - (71)^2}} \\ \mathbf{r} &= \frac{6372 - 6035}{\sqrt{7695 - 7225} \sqrt{5355 - 5041}} \\ \mathbf{r} &= \frac{337}{\sqrt{470} \sqrt{314}} \\ \mathbf{r} &= 0.877 \end{split}$$

[Type text]

ملاحظة: قيمة معامل الارتباط ٨٧٧. يعني قوة الارتباط قوية ( من ٧. إلى ٠.٩٩) حيث أن قيمة r تحدد قوة الارتباط وهذا بيان بقوة الارتباط من صفر إلى ١: الاختبار هنا: ρ = 0 : H أي لا توجد علاقة . H ، p = ٠ أي توجد علاقة.

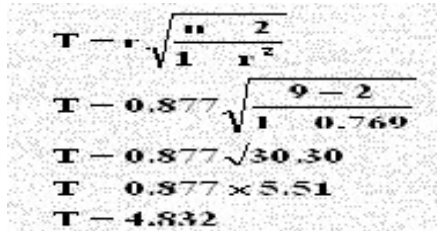

إحصاء الاختبار المتبع هنا هو: نرفض H<sub>0</sub> بمستوى معنوية ٠.٠ إذا كان t < T بمبر أي إذا كان T > ١.٨٣٣ وحيث أن T = 4.832 وهي أكبر من ١.٨٣٣ فنرفض H<sub>0</sub> ونقبل H<sub>1</sub> بوجود علاقة أي نرفض الفرضية الصفرية ونقبل بالفرضية البديلة أى توجد علاقة.

معامل ارتباط فاي (Coefficient Phi Correlation)

إن الحالة التي تكون فيها البيانات للمتغيرين x, y غير قابله للترتيب التصاعدي أو التنازلي كمتغير الجنس (ذكر ، أنثى ) أو متغير التدخين (مدخن ، غير مدخن) أو ... وعليه نكون جدول نواتجه في ٢ × ٢ خانات للمتغيرين والصفتين يكتب ببساطة على الصورة:

|   | 1               | 2               |
|---|-----------------|-----------------|
| a | n <sub>a1</sub> | n <sub>a2</sub> |
| b | n <sub>b1</sub> | n <sub>b2</sub> |

ويمكن صياغة الجدول بالصورة التالية لتسهيل الحسابات:

|       | Xi    | x <sub>i</sub> | Total                              |
|-------|-------|----------------|------------------------------------|
| Уі    | a     | , b            | a+b<br>1                           |
| Уį    | c 4   | `* d           | א <sup>י כ</sup> א                 |
| Total | a + C | <u>b</u> +a, / | <b>a</b> - <b>b</b> - <b>c</b> + d |

ويصب معامل الاقتران من الصيغة الرياضية :

$$r_{\phi} = \frac{bc - ad}{\sqrt{(a+c)(b+d)(c+d)(a+b)}}$$

مثال: فى دراسة على ٢٥ شخص لمعرفة العلاقة بين الجنس والتدخين فجمعت البيانات في الجدول التالى والمطلوب حساب معامل ارتباط فاى.

|         | ذکر | أنثى |
|---------|-----|------|
| يدخن    | 10  | 2    |
| لا يدخن | 8   | 5    |

الحل:

نكمل الجدول بعملية الجمع بالصورة الآتية:

|         | أنثى | ذکر | المجموع |
|---------|------|-----|---------|
| يدخن    | 2    | 10  | 12      |
| لا يدخن | 5    | 8   | 13      |
| المجموع | 7    | 18  | 25      |

وبتطبيق القانون نجد أن:

| bc — ad                                     |
|---------------------------------------------|
| $\sqrt{(a+c)(b+d)(c+d)(a+b)}$               |
| $10 \times 5 - 2 \times 8$                  |
| $\sqrt[-7]{	imes}$ 18 $	imes$ 13 $	imes$ 12 |
| 34                                          |
| √ <u>19656</u>                              |
| 0.243                                       |
|                                             |

القيمة الموجبة هنا لمعامل فاي تبين بأن الذكور أكثر ميلاً للتدخين من الإناث كما أن قيمة المعامل هنا ٢٤٣. تدل على ضعف العلاقة.

أمثلة إضافية غير محلولة (1) اذاكان لديك الاستبانة التالية وفيها :

دخل الأسرة ..... 7

قيمة الأستُهلاك الشهري..... ۲

|      |    | س س  | <b></b> . | <b>N</b> 14 |    | <b>1</b> |    |     | 1       | 12 11 12 1 1 1   |
|------|----|------|-----------|-------------|----|----------|----|-----|---------|------------------|
| 1    | 11 | ***  | 11        | 11          | 10 | 11.      | 11 | 10  | 2 * * * | اجابات الدحن     |
| ۲۰۰۰ | ** | ۳۰۰۰ | 77        | 19          | 18 | ۲        | 1  | *** | 41      | اجابات الاستهلاك |
|      |    |      |           |             |    |          |    |     |         |                  |

حدد قيمة معامل الارتباط مع تحديد نوعه وقوته

اختبر الفرضية القائلة بأنه لايوجد ارتباط ذو دلالة معنوية بين كلا من الدخل والاستهلاك مستخدما دلالة . . 0

(٢) اذاكان لديك الاستبانة التالية وفيها :

دخل الأسرة ..... 7

قيمة الأستهلاك الشهري.... ۲ 

|   |        |      |    |    |    |    | •••••  | ••••••••• | ، الاسره . | د عدد افراد       |
|---|--------|------|----|----|----|----|--------|-----------|------------|-------------------|
| ۲ | 22     | ۳۳۰۰ | 27 | ** | 40 | 41 | ** • • | ۳٥        | ٤          | اجابات الدخل      |
| ۲ | ** • • | ۳    | 22 | 19 | 18 | ۲  | 18     | ** • •    | 41         | اجابات الاستهلاك  |
| ۲ | ۲      | ٣    | 0  | ٣  | ٤  | ٣  | ٥      | ٨         | ۷          | اجابات عدد الاسرة |
|   |        |      |    |    |    |    | A      |           |            |                   |

حدد قيم معاملات الارتباط مع تحديد النوع والقوة

هل تدل البيانات على عدم وجود ارتباط ذو دلالة معنوية بين المتغيرات مستخدما دلالة ٥٠.٠

[Type text]

|   |   |   |        |       |         |      | :         | بة وفيها   | بانة التال | لاسة   | (٣) اذا كانت لديك ا |
|---|---|---|--------|-------|---------|------|-----------|------------|------------|--------|---------------------|
|   |   |   | کتوارة | ي ع د | ماجستير | ىں ۳ | بكالوريوه | z          | بلوم       | د د    | الْمُؤهل العلمي :   |
|   |   |   | للق    | ع مط  | أرمل    | ٣    | متزوج     | 2          | د أعزب     | :      | الحالة الاجتماعية   |
| ۲ | ١ | ١ | £      | ۲     | £       | ۲    | ١         | ٣          | £          |        | المؤهل العلمي       |
| ٣ | ۲ | ١ | ۲      | ٣     | ۲       | ۲    | ź         | ١          | ۲          |        | الحالة الاجتماعية   |
|   |   |   |        |       |         |      | و القوة   | ديد التو ع | اط مع تد   | لار تد | حدد قدم معاملات ا   |

هل تدل البيانات على عدم وجود ارتباط ذو دلالة معنوية بين المتغيرات مستخدما دلالة ٥٠.٠

ثانياً: تحليل الانحدار

تحليل الانحدار Analysis Of Regression

- <u>الانحدار الخطى البسيط Simple Linear Regression</u>: الشكل العام لمعادلة الانحدار الخطي البسيط :  $Y = \beta_0 + \beta_1 X + \varepsilon$ نرمز للمعادلة المقدرة :  $\hat{Y} = \hat{\beta}_0 + \hat{\beta}_1 X + e$  حيث e يسمى الراسب ( أو الباقي أو الخطأ ) :  $\hat{Y} = \hat{P} - \hat{Y}$ 
  - لإجراء تحليل الانحدار الخطي البسيط في برنامج إكسل نقوم بالتالي:
    - لتكن لدينا البيانات الموضحة في الشكل المجاور:

|      | A   | B            | С         | D       | E |   |
|------|-----|--------------|-----------|---------|---|---|
| 1    | χ   | Υ            |           |         |   | 2 |
| 2    | 75  | 69           |           |         |   |   |
| 3    | 82  | 85           |           |         |   |   |
| 4    | 65  | 55           |           |         |   |   |
| 5    | 90  | 90           |           |         |   |   |
| 6    | 77  | 80           |           |         |   | _ |
| 7    | 60  | 50           |           |         |   |   |
| 8    | 55  | 50           |           |         |   |   |
| 9    | 87  | 90           |           |         |   |   |
| 10   | 91  | 85           |           |         |   |   |
| 11   |     |              |           |         |   | ~ |
| 14 4 | l 🕨 | $\mathbf{F}$ | Regressio | n / 💽 💷 | > |   |
|      | N   | UM           |           |         |   |   |

من شريط القوائم : أدوات (Tools > Regression < Data Analysis (Tools ) : فتظهر لدينا النافذة التالية :

| Regression                                                                                                    |                                                          |                      |
|----------------------------------------------------------------------------------------------------|----------------------------------------------------------|----------------------|
| Input<br>Input ⊻ Range:<br>Input ⊻ Range:<br>✓ Labes<br>✓ Confidence Level: 95                                                                                                    | \$R\$1:\$R\$1r   \$A\$1:\$A\$10   \$Gonstart is Zero   % | OK<br>Cancel<br>Help |
| Output options     Output Flange:     New Worksheet Ply:     New Workbook     Residuals     Residuals     Standardized Residuals     Normal Probability     Normal Probability Plots | Residual Pots<br>Linc Fit Picts                          |                      |

في حقل Input Y Range نكتب نطاق خلايا قيم المتغير التابع (Dependent Variable)

في حقل Input Y Range نكتب نطاق خلايا قيم المتغير المستقل (Independent Variable) X ما ترى في الشكل فإن تم تفعيل الخيار Labels ، ذلك لأننا كتبنا المتغير ات (x و y) في الخلايا الأولى من الأعمدة وعليه يجب تفعيل هذا الخيار لإعلام البرنامج بذلك ٢. إذا تم تفعيل الخيار لإعلام البرنامج بذلك ٢. إذا تم تفعيل الخيار Confidence Level فسيتم إظهار فترات الثقة للمعاملات المقدرة بالنسبة للبواقي : المعايرة ( سيتم توضيحهم لاحقا ) بتفعيل الخيار Residual Plots سيتم تمثيل البواقي بيانيا ،

بتفعيل الخيار Line Fit Plots سيتم رسم لوحة الانتشار للمتغيرين X,Y ، إضافة إلى النقاط المقدرة ( خط الانحدار ). بعد أن تتأكد من المدخلات قم بالنقر على OK ،لتظهر لديك أربعة جداول

الجدول الأول: Regression Statistics- إحصاءات الانحدار.

### SUMMARY OUTPUT

| Regression Stat | istic | S           | القيمة المطلقة لمعامل الارتباط             |
|-----------------|-------|-------------|--------------------------------------------|
| Multiple R      |       | 0.965950001 | معامل التحديد (و هو مربع معامل الارتباط)   |
| R Square        |       | 0.933059405 | يفيد في حالة الارتباط المتعدد              |
| Adjusted        | R     |             | الخطأ المعياري للتقدير ،أي هو $\sqrt{MRS}$ |
| Square          |       | 0.923496463 | عدد المشاهدات n                            |
| Standard Error  |       | 4.702076381 |                                            |
| Observations    |       | 9           |                                            |

الجدول الثاني: ANOVA – تحليل التباين-

| 1110111    |    |             |             |             |                |
|------------|----|-------------|-------------|-------------|----------------|
|            | df | SS          | MS          | F           | Significance F |
| Regression | 1  | 2157.233344 | 2157.233344 | 97.57032808 | 2.31997E-05    |
| Residual   | 7  | 154.7666561 | 22.1095223  |             |                |
| Total      | 8  | 2312        |             |             |                |

ANOVA

نلاحظ أن  $P - value(Sign. F) = 2.31997E - 05 = 2.31997 × 7000 = <math>^{-5} = 0.0000231997 \times \alpha = 0.05$ وذلك يعني أننا نرفض الفرضية العدم القائلة أنه لا توجد علاقة خطية بين المتحولين X,Y ، ونقبل بالفرضية البديلة أي يوجد علاقة خطية بين المتحولين عند مستوى أهمية alpha = 0.05 الجدول الثالث : جدول المعاملات.

|               |           |                 | Standard        |                  |                         | Lowe          |                 |
|---------------|-----------|-----------------|-----------------|------------------|-------------------------|---------------|-----------------|
|               |           | Coefficients    | Error           | t Stat           | <i>P-value</i>          | 95%           | Upper95%        |
| $\hat{eta}_1$ | Intercept | -21.48020353    | 9.659200021     | -2.22380771      | 0.061530537             | -44.3205      | 1.360175        |
| $eta_{_0}$    | Х         | 1.242407378     | 0.125778132     | 9.877769388      | 2.31997E-05             | 0.944989      | 1.539825        |
|               |           | قيم المعاملات   | الخطأ المعياري  | قيمة مؤشر        | قيمة الاحتمال           | ة لقيمة كل    | حدود مجال الثقة |
|               |           | المقدرة وفقا    | للعامل المقدُّر | الاختبار المتعلق | المتعلقة                |               | معامل           |
|               |           | لطريقة المربعات |                 | بالفرضية         | بالفرضية                |               |                 |
|               |           | الصغرى          |                 |                  |                         |               |                 |
|               |           |                 |                 |                  | · · · · · · · · · · · · | بالبقي بديدان | الفرية بالت     |

الفرصيات المقصود فيها في هذا الجدول هي .  
$$H_1: \beta_0 \neq 0$$
 مقابل الفرضية البديلة :  $0 = 0$  وذلك بالنسبة للمعامل  $\hat{eta}_0$  الذي في السطر الثاني .  
 $H_0: \beta_0 = 0$  مقابل الفرضية البديلة :  $0 = H_1: \beta_1 \neq 0$  وذلك بالنسبة للمعامل  $\hat{eta}_1$  الذي في السطر الأول.  
الجدول الرابع : جدول الراسب و التقديرات:

| Observation  | Predicted Y                                  | Residuals            | Standard Residuals           |
|--------------|----------------------------------------------|----------------------|------------------------------|
| المشاهدة رقم | القيمة المقدرة وفقا لمعادلة الانحدار المقدرة | قيمة الراسب ،        | الراسب المعاير و نتم معايرته |
|              | $\hat{Y}$ أي                                 | $e = Y - \hat{Y}$ أي | بتقسيمه على الخطأ المعياري   |
|              |                                              | -                    | للتعدير                      |

أخيرا يتبقى لدينا الرسوم البيانية :

المخطط البياني الأول هو : X Line Fit Plot ، النقط التي باللون النفسجي ثمثل النقط: (X<sub>i</sub>,Y<sub>i</sub>) ، أما النقط باللون الوردي (Predicted Y) فهي تمثل النقط المقدرة وفقا لمعادلة الانحدار ، لاحظ أنها تشكل مستقيما حتى يكون الشكل مأولفا أكثر أنصحك بالتالي : انقر بالزر الأيمن للفأر فوق إحدى النقاط المقدرة ( اللون الوردي ) عندها تظهر لديك قائمة مختصرة ، اختر منها " نوع التخطيط " "Chart Type" ستظهر لديك النافذة :

اختر نوع التخطيط المشار إليه (س و ص مبعثر XY Scatter) ، انقر موافق ، ثم إذا أردت أجر بعض التعديلات في الأبعاد و اللون ، وخواص الترقيم ( يمكنك أن تبدأ الترقيم من القيمة 50 إذا أردت ) يمكنك أن تجري التعديل الذي تريد على أي جزء من التخطيط فقط بالنقر مرتين على ذلك الجزء .

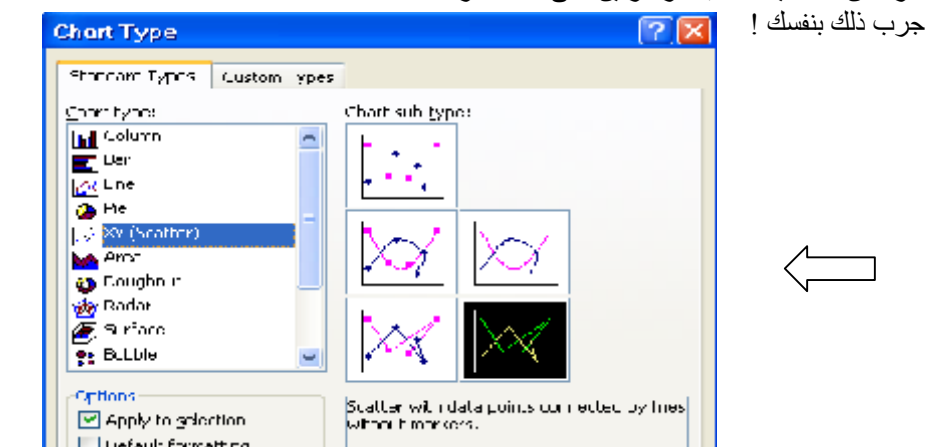

#### [Type text]

سيظهر لديك شكل مشابه للشكل:

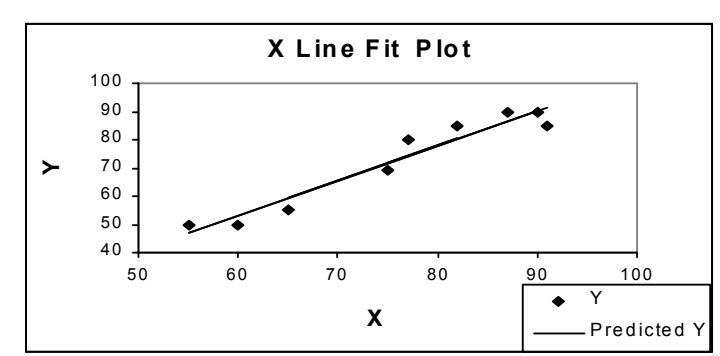

الشكل البياني الثاني الذي سيظهر أيضا هو X Residual Plot ، وهو التمثيل البياني لقيم الرواسب ، التمثيل يظهر بشكل نقطي ، يمكنك أيضا التعديل على نوع التخطيط بنفس الطريقة السابقة ( اختر مثلا نوع التخطيط : أعمدة Column) ليظهر لديك شكل مشابه للتالي :

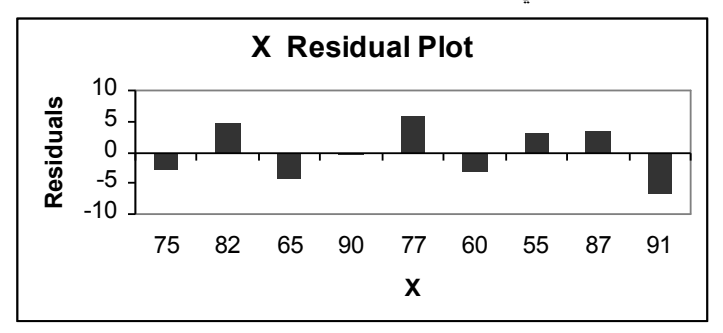

• اختبار الفرضية 0 = β<sub>1</sub> : β<sub>1</sub> مقابل الفرضية : 0 ≠ 1, :β<sub>1</sub> : β<sub>1</sub> = 0 : وتعني الفرضية العدم أنه لا توجد علاقة خطية بين المتغيرين X,Y ، و الفرضية البديلة تعني أنه توجد علاقة خطية. لإجراء مثل هذا الاختبار سنحتاج إلى جدول تحليل التباين :

$$\sum_{i=1}^{n} y_{i} = TSS = SSR + SSE = \sum_{i=1}^{n} (\hat{Y}_{i} - \overline{Y})^{2} + \sum_{i=1}^{n} e_{i}^{2} = \beta_{1}^{2} \sum_{i=1}^{n} (X_{i} - \overline{X})^{2} + \sum_{i=1}^{n} e_{i}^{2}$$

$$MES = \frac{SSR}{k-1} = \frac{SSR}{1} , \quad MSE = \frac{SSE}{n-2} = S_{YX}^2$$

مؤشر الاختبار :  $F = \frac{MRS}{MES}$  ، فإذا كان  $F > F_1^{n-2}$  نرفض الفرضية العدم أي هناك علاقة خطية ، و إن كان  $F = \frac{MRS}{MES}$  : مؤشر الاختبار :  $F < F_1^{n-2}$  نقبل الفرضية العدم ( أي لا توجد علاقة خطية )

جدول تحليل التباين :

| S.O.V.             | df  | SS  | MS  | F                     |
|--------------------|-----|-----|-----|-----------------------|
| Regression         | 1   | SSR | MSR | MRS                   |
| Residuals (Errors) | n-2 | SSE | MSE | $F = \frac{MRS}{MEG}$ |
| Total              | n-1 | SST |     | MES                   |